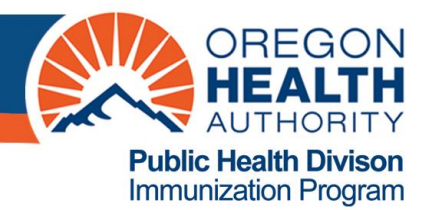

### **ALERT IIS: How to Transfer Vaccine**

ALERT IIS allows you to transfer vaccines between sites within your organization, or between two unrelated organizations.

\*\*Remember: You must follow proper packing/shipping procedures when transferring vaccine\*\*

#### Contents

| Creating a New Transfer                                          | . 1 |
|------------------------------------------------------------------|-----|
| Accepting Orders as Transfers, Accepting and Rejecting Transfers | . 3 |

## Creating a New Transfer

- 1. Click Manage Transfers under the Inventory heading in the menu panel.
- 2. Click New Transfer.
- 3. Verify that the vaccine is in your organization's inventory in ALERT IIS.

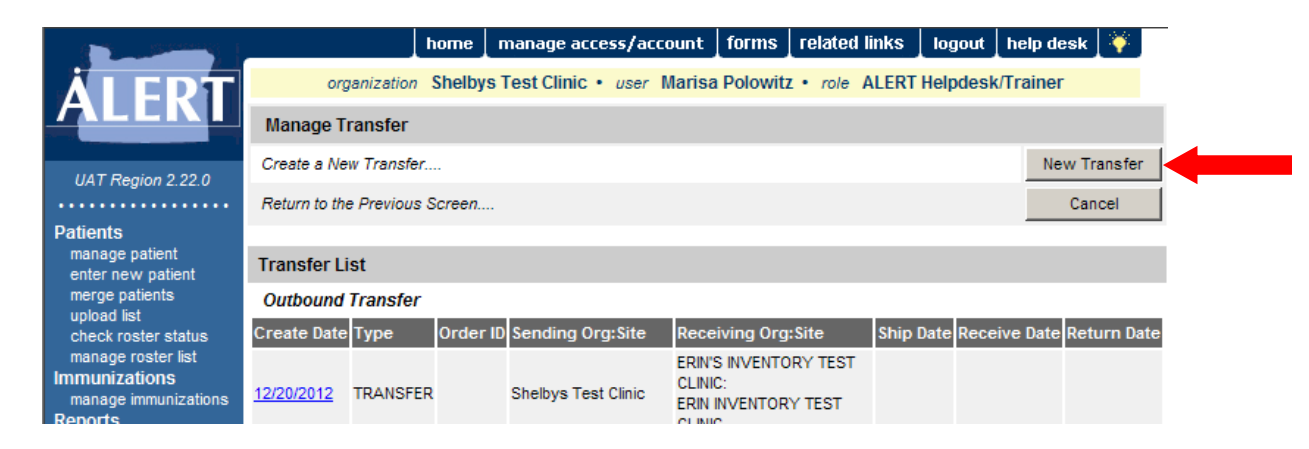

4. The **Sending Site** will always be the organization you are logged in under. (Ignore **Internal Receiving Site**)

| ( Sector Sector | , <u>,</u> ,               | home          | manage access/acc     | ount   forms       | related links         | logout    | help desk               | ¥      |
|----------------------------------------------------------------------------------------------------|----------------------------|---------------|-----------------------|--------------------|-----------------------|-----------|-------------------------|--------|
| <b>ÅLEDT</b>                                                                                                    | or <u>s</u> vization       | Shelbys       | Test Clinic • user    | Marisa Polowit     | z • role ALERT        | Helpdesl  | k/Trainer               |        |
| ALLN                                                                                                    | New Transfer               |               |                       |                    |                       |           |                         |        |
| UAT Region 3.2.0                                                                                                    | Sending                    | Site SHEL     | BYS TEST CLINIC       |                    | •                     |           | Save                    |        |
|                                                                                                    | Internal Receiving         | g Site        |                       |                    | ▼ or                  |           | Cance                   |        |
| Patients<br>manage patient                                                                                                    | Receiving Organiz          | ation         |                       |                    | •                     |           |                         |        |
| enter new patient<br>merge patients                                                                                                    | Note: Only those           | sites or orga | anizations which have | inventory set up a | are displayed.        |           |                         |        |
| upload list<br>check roster status                                                                                                    | Add from Inventory         |               |                       | Show               | Active and Non-       | Expired ( | Inactive or E           | xpired |
| manage roster list<br>Immunizations                                                                                                    | Transfer<br>Quantity Trade | Name          | Vaccine Group         | Lot Number         | Quantity<br>Available | Active    | unding Expiriource Date | ation  |
| manage immunizations<br>Reports                                                                                                    | ACAM2                      | 2000          | Smallpox              | 75432              | 10                    | Y S       | 12/21                   | /2013  |
| reminder / recall<br>check reminder status                                                                                                    | ActHib                     |               | Hib                   | dol9               | 20                    | Y S       | 12/12                   | 2/2013 |
| check reminder list                                                                                                    | Adacel                     |               | Td/Tdap - DTP/aP      | C3491AA            | 10                    | Y S       | 07/29                   | /2013  |

- 5. Select the **Receiving Organization** where the transfer is being sent.
- 6. Choose between **Active and Non-Expired** and **Inactive or Expired** to view the correct lots of vaccine by selecting the radio button for your choice.
- 7. Enter the number of doses for each of the trade names being transferred in the **Transfer Quantity** field.
- 8. Click Save.

**NOTE:** The site you are transferring to will only allow transfers if the organization information includes a valid vaccine delivery address and a person listed as the vaccine contact. It is the role of the Super User at your organization to maintain this information. Please call the ALERT IIS Help Desk if you are having problems or get an error message about the recipient.

9. The message "Saved Successfully" will appear. However, your transfer will not be finished until you have completed the following steps.

| A Street and Street                                 | home ma                                                                            | anage access/account 🗼   | forms   related links            | logout 🛔 help desk 🛔 🍑                   |  |  |  |  |  |
|-----------------------------------------------------|------------------------------------------------------------------------------------|--------------------------|----------------------------------|------------------------------------------|--|--|--|--|--|
| <b>ÅLERT</b>                                        | organization Shelbys Te                                                            | est Clinic • user Marisa | Polowitz • role ALERT            | Helpdesk/Trainer                         |  |  |  |  |  |
| ALLN                                                | Edit Transfer: Create Date 01/31/                                                  | /2013                    |                                  | **Saved Successfully**                   |  |  |  |  |  |
| UAT Region 3.2.0                                    | Sending Site SHELBYS                                                               | S TEST CLINIC            |                                  | Save                                     |  |  |  |  |  |
|                                                     | Internal Receiving Site                                                            |                          | ▼ or                             | Packing List Label                       |  |  |  |  |  |
| Patients<br>manage patient                          | Receiving Organization AMJEN N                                                     | MEDICAL GROUP            | •                                | Finish Trans Ship                        |  |  |  |  |  |
| enter new patient<br>merge patients                 | Note: Only those sites or organizations which have inventory set up are displayed. |                          |                                  |                                          |  |  |  |  |  |
| upload list<br>check roster status<br>Transfer Item |                                                                                    |                          |                                  |                                          |  |  |  |  |  |
| Immunizations<br>manage immunizations               | Remove Transfer<br>Quantity Trade Name                                             | Vaccine Group            | Lot Number Quantity<br>Available | Active<br>Source Date                    |  |  |  |  |  |
| Reports<br>reminder / recall                        | 10 Adacel                                                                          | Td/Tdap - DTP/aP         | C123AA 95                        | Y S 11/30/2014                           |  |  |  |  |  |
| check reminder status                               |                                                                                    |                          |                                  |                                          |  |  |  |  |  |
| manage custom letters                               | Add from Inventory                                                                 |                          | Show 📀 Active and Non-I          | Expired 🔘 Inactive or Expired            |  |  |  |  |  |
| check request status<br>group patients              | Transfer<br>Quantity Trade Name \                                                  | Vaccine Group Lot Nur    | nber Quantity<br>Available       | Active Funding Expiration<br>Source Date |  |  |  |  |  |

- 10. Click on **Packing List** or **Label.** The packing list is very useful to include in the box with the vaccine transfer. \*\*You must have Pop-Ups enabled in Internet Explorer to view the packing list.\*\*
- 11. Click on **Ship** to go to the final screen where you can actually ship the transfer. The date field defaults to today's date, and can be changed to up to one week before or after the current date.

12. To complete the transfer, you must click **Ship** again, so that the message "Transfer Successfully Shipped" appears.

|                                     | home manage access/account fo                     | rms   related links   logout   help desk   🌾      |
|-------------------------------------|---------------------------------------------------|---------------------------------------------------|
| <b>ÅI EDT</b>                       | organization Shelbys Test Clinic • user Marisa Po | Nowitz • role ALERT Helpdesk/Trainer              |
| ALLNI                               | Manage Transfer                                   | Transfer Successfully Shipped                     |
| UAT Region 3.2.0                    | Create a New Transfer                             | New Transfer                                      |
|                                     | Return to the Previous Screen                     | Cancel                                            |
| Patients                            |                                                   |                                                   |
| manage patient<br>enter new patient | Transfer List                                     |                                                   |
| merge patients                      | Outbound Transfer                                 |                                                   |
| check roster status                 | Create Date Type Order ID Sending Org:Site Rece   | iving Org:Site Ship Date Receive Date Return Date |
| manage roster list                  | 01/31/2013 TRANSFER Shelbys Test Clinic AMJE      | N MEDICAL GROUP 01/31/2013                        |

- Once you click Ship, the vaccine will be removed from your inventory.
- There will be a ship date in the "Ship Date" column. It will remain there until the receiving site accepts the transfer.

# Accepting Orders as Transfers, Accepting and Rejecting Transfers

Orders placed with the State will show as incoming transfers in ALERT IIS, with an accompanying Order ID. Transfers made through ALERT IIS and received by the provider organization must be accepted, rejected, or partially accepted so ALERT IIS can properly track and post inventory.

#### To Accept, Reject or Partially Accept a Transfer:

- 1. On the **Manage Transfers** screen, click on the **Create Date** hyperlink of the transfer you wish to accept or reject.
- 2. This will take you to the **Receive Transfer** screen. On this page, you have the option to **Accept Transfer**, **Reject Transfer, Partially Accept** or **Cancel** (which will take you back to the **Manage Transfers** screen).

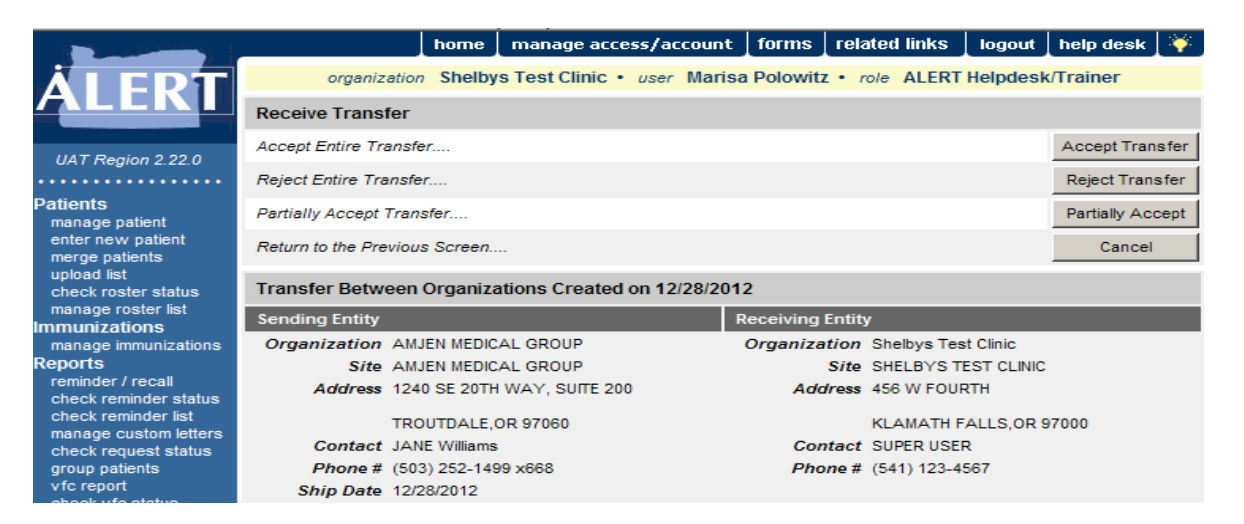

• Click Accept Transfer to accept the entire transfer into your ALERT IIS Inventory. The message "Are you sure you want to add all transfer items into inventory?" will appear. Click **OK** to continue.

|                                       |                       | home manage         | e access/account | : forms r         | elated links   | logout      | help desk        | ¥        |
|---------------------------------------|-----------------------|---------------------|------------------|-------------------|----------------|-------------|------------------|----------|
| <b>ÅLEDT</b>                          | organizatio           | n Shelbys Test Cli  | nic • user Mari  | sa Polowitz •     | role ALERT     | lelpdesk    | /Trainer         |          |
| ALLNI                                 | Receive Transfer      |                     |                  |                   |                |             |                  |          |
| UAT Region 2.22.0                     | Accept Entire Transf  | fer                 |                  |                   |                |             | Accept Tran      | sfer     |
|                                       | Reject Entire Transf  | er                  |                  |                   |                |             | Reject Trans     | sfer     |
| Patients<br>manage patient            | Partially Accept Tran | nsfer               |                  |                   |                |             | Partially Acc    | cept     |
| enter new patient<br>merge patients   | Return to the Previou | is Screen           |                  |                   |                |             | Cancel           |          |
| upload list<br>check roster status    | Transfer Between      | Organizations Cre   | ated on 12/28/20 | 12                |                |             |                  |          |
| manage roster list                    | Sending Entity        |                     |                  | Receiving En      | tity           |             |                  |          |
| manage immunizations                  | Organization AM       | IJEN MEDICAL GROUP  | Message          | from webpag       | e              |             |                  | ×        |
| Reports                               | Site AM               | IJEN MEDICAL GROUP  |                  |                   |                |             |                  |          |
| check reminder status                 | Address 124           | 40 SE 20TH WAY, SUI | TE 200           | Are you sure y    | ou want to add | all transfe | r items into inv | entory ? |
| check reminder list                   | тр                    |                     |                  |                   |                |             |                  |          |
| manage custom letters                 | Contact IA            | ME Williame         |                  |                   | OK             | Cancel      | 1                |          |
| check request status                  | Phone # /50           | 3) 252 1400 v668    |                  | L                 |                | Cancer      |                  |          |
| vfc report                            | Shin Data 12          | 28/2012             |                  |                   |                |             |                  |          |
| check vfc status                      | Ship Date 12          | 20/2012             |                  |                   |                |             |                  |          |
| check group status                    |                       |                     |                  |                   |                |             |                  |          |
| assessment report<br>check assessment | Transfer Vaccine      | ltem                |                  |                   |                |             |                  |          |
| benchmark report                      |                       |                     |                  |                   |                | _           | C                | )rder    |
| check benchmark<br>ad hoc list report | Transfer<br>Quantity  | Group Trade Name    | Lot Number       | Funding<br>Source | Inventory A    | ction       | L<br>#           | ine      |
| ad hoc count report                   | 20 Hib                | ActHib              | dol9             | State             | Create New     | Lot         |                  |          |

**NOTE:** If you have an issue with your order, please contact the <u>OIP Help Desk</u> or the sending organization before Rejecting or Partially Accepting a transfer.

• Click **Reject Transfer** to reject all of the transfer items. **Enter Rejection Reason** in the drop-down list, and then click **Reject.** 

**NOTE:** You must return ship any rejected transfer items.

| ( Martinese )                                                        |                     | home        | manage ac     | cess/account    | forms       | related lin | iks   logout   | help desk 🛛 |
|----------------------------------------------------------------------|---------------------|-------------|---------------|-----------------|-------------|-------------|----------------|-------------|
| <b>ÅLEDT</b>                                                         | organization        | > Shelby    | s Test Clinic | • user Marisa   | Polowitz    | • role AL   | ERT Helpdes    | k/Trainer   |
| ALLNI                                                                | Reject Entire Tran  | sfer        |               |                 |             |             |                |             |
| IIAT Region 2 22 0                                                   | Enter Rejection     | Reason      |               |                 |             |             | •              | Reje        |
| 0AT H0gloit 2.22.0                                                   | (                   | Cancel      |               |                 |             |             |                |             |
| Patients<br>manage patient                                           | Transfer Between    | Organiza    | tions Create  | ed on 12/28/201 | 2           |             |                |             |
| enter new patient<br>merge patients                                  | Sending Entity      |             |               | F               | leceiving E | intity      |                |             |
| upload list                                                          | Organization AM.    | JEN MEDIC   | AL GROUP      |                 | Organizat   | tion Shelby | 's Test Clinic |             |
| check roster status                                                  | Site AM.            | JEN MEDIC   | AL GROUP      |                 | 5           | Site SHELB  | YS TEST CLINIC | :           |
| manage roster list<br>Immunizations                                  | Address 124         | 0 SE 20TH   | WAY, SUITE    | 200             | Addı        | ress 456 W  | FOURTH         |             |
| manage immunizations                                                 | TRO                 | UTDALE,     | R 97060       |                 |             | KLAMA       | ATH FALLS, OR  | 97000       |
| Reports                                                              | Contact JAN         | IE Williams |               |                 | Cont        | tact SUPER  | USER           |             |
| check reminder status                                                | Phone # (503        | 3) 252-149  | 9 x668        |                 | Phon        | ne# (541)1  | 123-4567       |             |
| check reminder list<br>manage custom letters<br>check request status | Ship Date 12/2      | 28/2012     |               |                 |             |             |                |             |
| group patients<br>vfc report                                         | Transfer Vaccine It | tem         |               |                 |             |             |                |             |
| check vfc status                                                     | Transfer Quantity   | Trade Na    | ne            | Vaccine Group   |             | L           | Lot Number     |             |
| check group status<br>assessment report                              | 20                  | ActHib      |               | Hib             |             | c           | dol9           |             |
| about appagement                                                     |                     |             |               |                 |             |             |                |             |

• Click **Partially Accept** to accept some of the transfer items into your ALERT IIS Inventory. Enter the number of doses accepted in the **Amount Accepted** text box. Then select the **Rejection Reason** from the drop-down list. Click **Save** to finish.

• For a detailed list of explanations for Rejection Reasons, please see the User Manual. **NOTE:** *You must PHYSICALLY RETURN SHIP any rejected transfer items.* 

|                                              |                                  | home ma           | mage access/accou    | nt   forms   relate  | d links   logout   h | elp desk 🔤 🍑 |
|----------------------------------------------|----------------------------------|-------------------|----------------------|----------------------|----------------------|--------------|
| <b>ÅI EDT</b>                                | organiza                         | tion Shelbys Te   | st Clinic • user Ma  | risa Polowitz • role | ALERT Helpdesk/Tr    | ainer        |
| ALLNI                                        | Partially Accept                 | Transfer          |                      |                      |                      |              |
|                                              | Partially Accept T               | ransfer           |                      |                      |                      | Save         |
| UAT Region 2.22.0                            | Return to the Prev               | ious Screen       |                      |                      |                      | Cancel       |
| Patients<br>manage patient                   | Transfer Betwe                   | en Organization   | s Created on 12/28/2 | 2012                 |                      |              |
| enter new patient                            | Sending Entity                   |                   |                      | Receiving Entity     |                      |              |
| upload list                                  | Organization                     | AMJEN MEDICAL G   | BROUP                | Organization         | Shelbys Test Clinic  |              |
| check roster status                          | Site                             | AMJEN MEDICAL G   | ROUP                 | Site                 | SHELBYS TEST CLINIC  |              |
| manage roster list<br>Immunizations          | Address                          | 1240 SE 20TH WA   | Y, SUITE 200         | Address              | 456 W FOURTH         |              |
| manage immunizations                         |                                  | TROUTDALE, OR 9   | 7060                 |                      | KLAMATH FALLS, OR 9  | 7000         |
| Reports                                      | Contact                          | JANE Williams     |                      | Contact              | SUPER USER           |              |
| check reminder status                        | Phone #                          | (503) 252-1499 x6 | 68                   | Phone #              | (541) 123-4567       |              |
| check reminder list<br>manage custom letters | Ship Date                        | 12/28/2012        |                      |                      |                      |              |
| check request status                         |                                  |                   |                      |                      |                      |              |
| group patients<br>vfc report                 | Transfer Vaccin                  | e Item            |                      |                      |                      |              |
| check vfc status<br>check group status       | Vaccine Trade Lo<br>Group Name # | ot Inventory Trai | nsfer Amour          | F                    | Rejection Reason     |              |
| assessment report                            |                                  | Create            |                      |                      |                      |              |
| check assessment<br>benchmark report         | HID ACTHID O                     | New Lot 2         | 20                   |                      |                      |              |

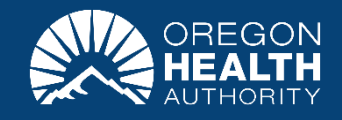